# 策略和计费规则功能停止和启动计算节点

### 目录

<u>简介</u> <u>先决条件</u> <u>确定托管在计算节点中的虚拟机</u> <u>平稳关闭电源</u> <u>计算节点停止启动</u> <u>恢复虚拟机</u>

# 简介

本文档介绍在托管思科策略套件(CPS)虚拟网络功能(VNF)的Ultra-M设置中停止 — 启动故障计算服 务器所需的步骤。

**注意:**为了定义本文档中的步骤,我们考虑了Ultra M 5.1.x版本。本文档面向熟悉Cisco Ultra-M平台的思科人员,并详细介绍在计算服务器停止启动时在OpenStack和CPS VNF级别执行 所需的步骤。

# 先决条件

#### 备份

在停止 — 启动计算节点之前,检查Red Hat OpenStack平台环境的当前状态非常重要。建议您检查 当前状态以避免出现问题。

#### 在恢复时,思科建议使用以下步骤备份OSPD数据库。

<[root@director ~]# mysqldump --opt --all-databases > /root/undercloud-all-databases.sql [root@director ~]# tar --xattrs -czf undercloud-backup-`date +%F`.tar.gz /root/undercloud-alldatabases.sql /etc/my.cnf.d/server.cnf /var/lib/glance/images /srv/node /home/stack tar: Removing leading `/' from member names 此过程可确保在不影响任何实例可用性的情况下更换节点。此外,建议备份CPS配置。

#### 使用此配置可从Cluster Manager Virtual Machine(VM)备份CPS VM。

[root@CM ~]# config\_br.py -a export --all /mnt/backup/CPS\_backup\_28092016.tar.gz

# 确定托管在计算节点中的虚拟机

确定托管在计算服务器上的虚拟机。

| 49ac5f22-469e-4b84-badc-031083db0533 | VNF2-DEPLOYM\_s9\_0\_8bc6cc60-15d6-4ead-8b6a-10e75d0e134d | pod1-compute-10.localdomain | Replication=10.160.137.161; Internal=192.168.1.131; Management=10.225.247.229; tb1-orch=172.16.180.129

**注意:**在此处显示的输出中,第一列对应于通用唯一IDentifier(UUID),第二列是VM名称,第 三列是VM所在的主机名。此输出的参数将用于后续部分。

#### 禁用驻留在VM上的PCRF服务以关闭

1.登录VM的管理IP。

[stack@XX-ospd ~]\$ ssh root@<Management IP>
[root@XXXSM03 ~]# monit stop all
2.如果VM是SM、OAM或Arbiter,则另请停止sessionmgr服务。

[root@XXXSM03 ~]# cd /etc/init.d [root@XXXSM03 init.d]# ls -l sessionmgr\* -rwxr-xr-x 1 root root 4544 Nov 29 23:47 sessionmgr-27717 -rwxr-xr-x 1 root root 4399 Nov 28 22:45 sessionmgr-27721 -rwxr-xr-x 1 root root 4544 Nov 29 23:47 sessionmgr-27727 3.标题为sessionmgr-xxxxx的前文件运行service sessionmgr-xxxxx stop。

[root@XXXSM03 init.d]# service sessionmgr-27717 stop

## 平稳关闭电源

#### **ESCVM**

#### 1.登录到与VNF对应的ESC节点并检查VM的状态。

<snip>

2.使用VM名称停止VM。(VM名称在"识别托管在计算节点中的VM"一节中注明)。

[admin@VNF2-esc-esc-0 esc-cli]\$ ./esc\_nc\_cli vm-action STOP VNF2-DEPLOYM\_s9\_0\_8bc6cc60-15d6-4ead-8b6a-10e75d0e134d

#### 3.一旦停止,VM必须进入SHUTOFF状态。

<snip>

# 计算节点停止启动

本节中提到的步骤是通用的,与计算节点中托管的虚拟机无关。

#### 从OSPD停止—启动计算节点

#### 1.检查状态,然后停止启动节点。

```
[stack@director ~]$ nova list | grep compute-10
| 03f15071-21aa-4bcf-8fdd-acdbde305168 | pod1-stack-compute-10 | ACTIVE | - | Running |
ctlplane=192.200.0.106 |
```

[stack@director ~]\$ nova stop pod1-stack-compute-10 2.等待计算处于关闭状态,然后重新启动。

[stack@director ~]\$ nova start pod1-stack-compute-10 3.检查新计算节点是否处于活动状态。

```
[stack@director ~]$ source stackrc
[stack@director ~]$ nova list |grep compute-10
| 03f15071-21aa-4bcf-8fdd-acdbde305168 | pod1-stack-compute-10 | ACTIVE | - | Running |
ctlplane=192.200.0.106 |
```

[stack@director ~]\$ source pod1-stackrc-Core
[stack@director ~]\$ openstack hypervisor list |grep compute-10
| 6 | pod1-compute-10.localdomain |

### 恢复虚拟机

#### 从ESC恢复虚拟机

1.理想情况下,如果检查nova列表,则从OSPD,VM应处于"关闭"状态。在这种情况下,您需要从 ESC启动虚拟机。

[admin@VNF2-esc-esc-0 ~]\$ sudo /opt/cisco/esc/esc-confd/esc-cli/esc\_nc\_cli vm-action START VNF2-DEPLOYM\_s9\_0\_8bc6cc60-15d6-4ead-8b6a-10e75d0e134d [sudo] password for admin:

2.或者,如果VM在nova列表中处于错误状态,请执行此配置。

```
[stack@director ~]$ nova list |grep VNF2-DEPLOYM_s9_0_8bc6cc60-15d6-4ead-8b6a-10e75d0e134d
49ac5f22-469e-4b84-badc-031083db0533 | VNF2-DEPLOYM_s9_0_8bc6cc60-15d6-4ead-8b6a-10e75d0e134d
    ERROR -
                         NOSTATE
                                      3.现在,从ESC恢复VM。
[admin@VNF2-esc-esc-0 ~]$ sudo /opt/cisco/esc/esc-confd/esc-cli/esc_nc_cli recovery-vm-action DO
VNF2-DEPLOYM_s9_0_8bc6cc60-15d6-4ead-8b6a-10e75d0e134d
[sudo] password for admin:
Recovery VM Action
/opt/cisco/esc/confd/bin/netconf-console --port=830 --host=127.0.0.1 --user=admin --
privKeyFile=/root/.ssh/confd_id_dsa --privKeyType=dsa --rpc=/tmp/esc_nc_cli.ZpRCGiieuW
<?xml version="1.0" encoding="UTF-8"?>
<rpc-reply xmlns="urn:ietf:params:xml:ns:netconf:base:1.0" message-id="1">
<0k/>
</rpc-reply>
4.监视yangesc.log。
admin@VNF2-esc-esc-0 ~]$ tail -f /var/log/esc/yangesc.log
```

```
...
14:59:50,112 07-Nov-2017 WARN Type: VM_RECOVERY_COMPLETE
14:59:50,112 07-Nov-2017 WARN Status: SUCCESS
14:59:50,112 07-Nov-2017 WARN Status Code: 200
14:59:50,112 07-Nov-2017 WARN Status Msg: Recovery: Successfully recovered VM [VNF2-
DEPLOYM_s9_0_8bc6cc60-15d6-4ead-8b6a-10e75d0e134d].
```

#### 检查驻留在VM上的PCRF服务

#### **注意**:如果VM处于SHUTOFF状态,则使用ESC中的esc\_nc\_cli**将其打**开。从集群管理器 VM中检查diagnostics.sh,如果发现找到任何错误,则会恢复虚拟机。

1.登录到相应的VM。

[stack@XX-ospd ~]\$ ssh root@<Management IP>
[root@XXXSM03 ~]# monit start all

2.如果VM是SM、OAM或Arbiter,则此外,请启动之前停止的sessionmgr服务。前文件标题为 sessionmgr-xxxxx,运行service sessionmgr-xxxxx start。

[root@XXXSM03 init.d]# service sessionmgr-27717 start 3.如果仍不清除诊断,则从Cluster Manager VM执行build\_all.sh,并在相应的VM上执行VM-init。

/var/qps/install/current/scripts/build\_all.sh
ssh VM e.g. ssh pcrfclient01
/etc/init.d/vm-init